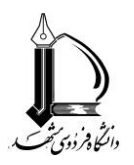

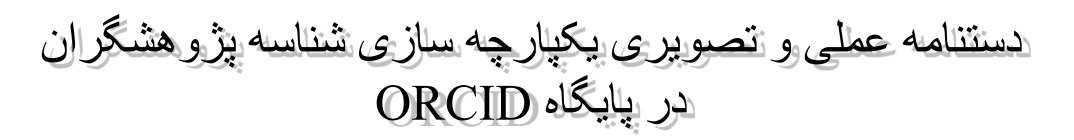

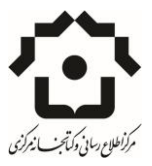

تهیه کنندگان

**د کتر زهره عب***اسی* **(رئیس مرکز اطلاع رسانی و کتابخانه مرکزی دانشگاه فردوسی مشهد)** 

**شهربانو صادقی گورجی** (مسئول بخش اطلاع رسانی، مرکز اطلاع رسانی و کتابخانه مرکزی دانشگاه فردوسی مشهد)

بهار ۹۶

١

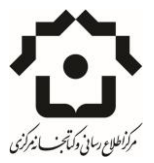

دستنامه عملي و تصویر ی یکپارچه ساز ی شناسه پژو هشگران در پایگاه ORCID

فهرست مندرجات

- مقدمه
- گام اول: ایجاد پروفایل ORCID
- گام دوم: ایجاد پروفایل ResearchID
- گام سوم: یکپارچه سازی آثار تحت بیش از یک نام در Scopus و انتقال آنها به ORCID
  - گام چهارم: انتقال اطلاعات آثار پژوهشگران از WOS به ORCID
    - گام پنجم: مشاهده پروفایل پژوهشگر در ORCID

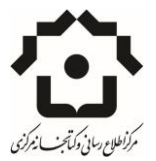

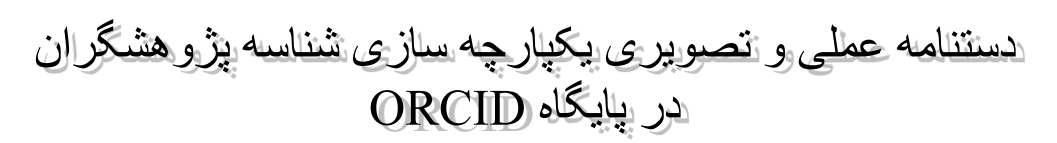

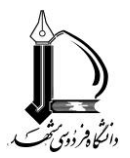

#### مقدمه

یکی از سیاستهایی که اخیرا در حال پیاده سازیست، راهکارهای افزایش رؤیت پذیری است که بهبود میزان استناد را در پی دارد. به این منظور پژوهشگران نخست در دو پایگاه WOS و اسکاپوس منابع خود را یکپارچه می کنند و با ادغام محتوای شناسههای مختلف خود، اچ ایندکس جامعتری را دریافت می کنند گام بعدی انتقال داده ها به پایگاه ار کید است.

قبل از آغاز یادآوری این نکته لازم است که هر پایگاه اطلاعاتی، فهرست مجلات مخصوص به خود را دارد. به این معنا که ممکن است شما چند مقاله در مجلات فهرست اسکاپوس داشته باشید و چند مقاله هم در مجلات WOS. بنابراین هر یک از این پایگاه ها براساس فهرست خود استناد سنجی کرده و به شما اچ ایندکس میدهد. از طرف دیگر هم برخی از نویسندگان بنابر دلایلی در دوره های زمانی مختلف از دو یا چند نوع نگارش نام استفاده کرده اند و یا وابستگی سازمانی آنها تغییر کرده است، لذا پایگاه به بعضی از نویسندگان بیش از یک شناسه اختصاص میدهد که اچ ایندکس هر شناسه مجزا از دیگری محاسبه می شود.

بنابراین ما نیاز به پایگاه دیگری داریم تا بتوانیم این اطلاعات را، یکپارچه ، یکدست و همبسته کنیم تا اچ ایندکس جامع تری داشته باشیم.

در حال حاضر پایگاه Orcid قابلیت گردآوری داده از WOS و اسکاپوس و سایر پایگاههای اطلاعاتی تخصصی را دارد و سیاست دانشگاه نیز بر استخراج اطلاعات یکپارچه از پایگاه Orcid قرار گرفته است، لذا داشتن پروفایل علمی یکپارچه در ارکید می تواند به مدیریت اطلاعات پژوهشی دانشگاه کمک نماید.

به منظور سهولت انجام، این کار مرحله به مرحله و به صورت تصویری توضیح داده می شود.

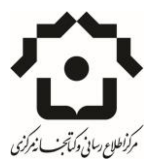

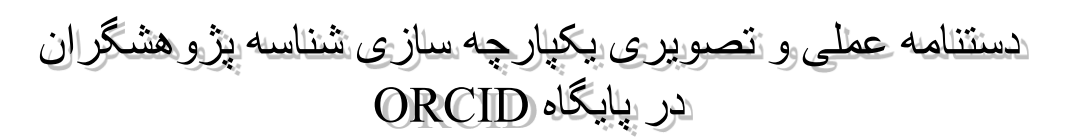

### **گام اول: ایجاد پروفایل ORCID**

پایگاه اور کید پایگاه رایگانی است که با ایجاد ارتباط با پایگاههای استنادی معتبری چون WOS و اسکاپوس امکان یکپارچه سازی و ادغام اطلاعات تحت یک شناسه و در نهایت ارائه اچ ایندکس کامل تر را فراهم می کند.

برای ثبت نام در ارکید وارد سایت آن شوید: http://orcid.org/

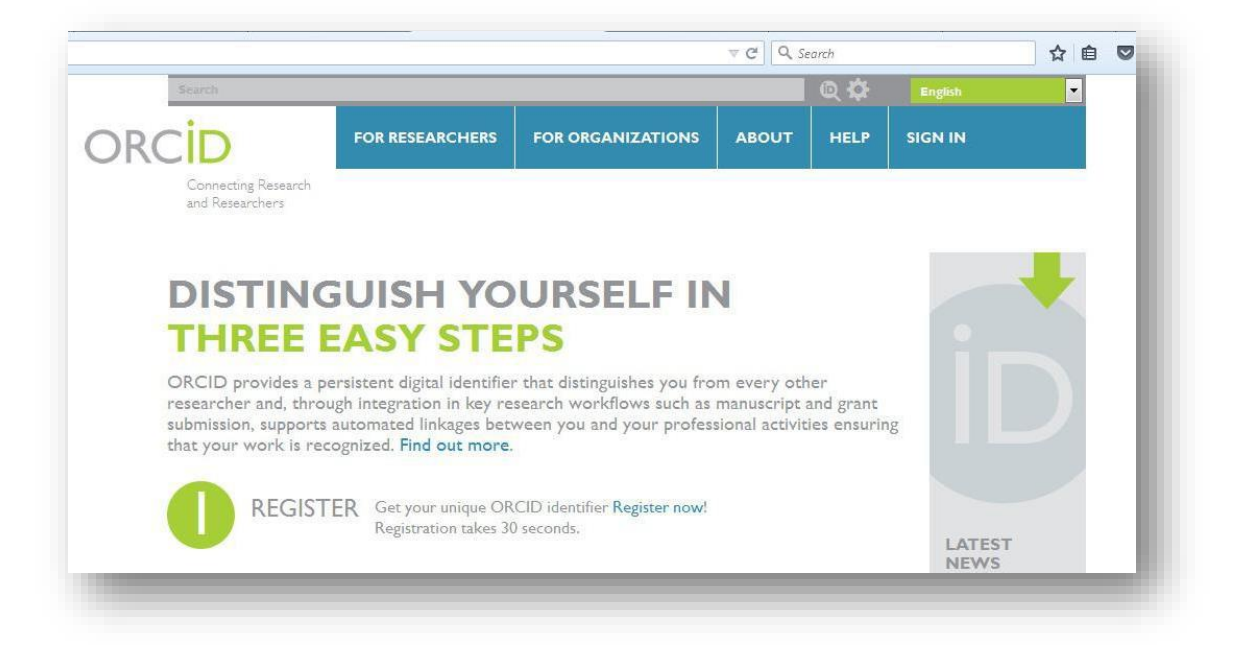

روی عبارت Register Now کلیک کنید و وارد صفحه ثبت نام شوید. در هنگام تکمیل اطلاعات به این نکته توجه کنید که شما می توانید تعیین کنید که اطلاعات در چه سطحی قابل رویت باشه: عمومی، محدود و یا خصوصی

**توجه:** چون هدف از ایجاد پروفایل در شبکه های اجتماعی قابل رویت کردن آثار و در نتیجه بالارفتن استناد است، پیشنهاد می شود public انتخاب شود.

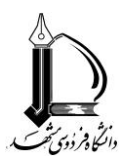

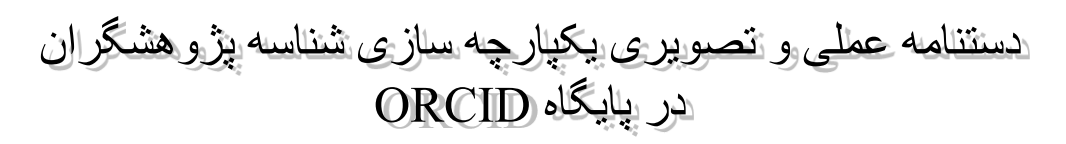

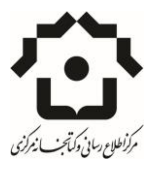

| Starth              | -                                                    |                                                                                                    |                                   | ¢ ¢                         | English                                     |
|---------------------|------------------------------------------------------|----------------------------------------------------------------------------------------------------|-----------------------------------|-----------------------------|---------------------------------------------|
| CID                 | FOR RESEARCHERS                                      | FOR ORGANIZATIONS                                                                                                    | ABOUT                             | HELP                        | SIGN IN                                     |
| Connecting Research | SIGN IN REGISTER FOR AN O                            | DRCID ID LEARN MORE                                                                                                    | 10 V.                             |                             |                                             |
|                     |                                                      |                                                                                                    |                                   | 1,500,346                   | ORCID IDs and counting. See m               |
|                     | Register for a                                       | ORCID ID                                                                                                    |                                   |                             |                                             |
|                     | ORCID provides a persis                              | tent digital identifier that disting                                                                                                    | guishes you fro                   | om every ot                 | her researcher and,                         |
|                     | through integration in ke<br>automated linkages betw | ey research worldlows such as m<br>een you and your professional :                                                                                                    | anuscript and<br>activities ensur | i grant subr<br>ing that yo | nission, supports<br>ur work is recognized. |
|                     | As per ORCID's terms ar                              | nd conditions, you may only reg                                                                                                    | ister for an Ol                   | RCID iD fo                  | r yourself.                                 |
|                     |                                                      |                                                                                                    |                                   |                             |                                             |
|                     | First name                                           | *0                                                                                                    |                                   |                             |                                             |
|                     | ast name                                             |                                                                                                    |                                   |                             |                                             |
|                     |                                                      |                                                                                                    |                                   |                             |                                             |
|                     | Email                                                |                                                                                                    |                                   |                             |                                             |
|                     |                                                      | *                                                                                                    |                                   |                             |                                             |
|                     | Re-enter email                                       |                                                                                                    |                                   |                             |                                             |
|                     |                                                      | *                                                                                                    |                                   |                             |                                             |
|                     | Password                                             |                                                                                                    |                                   |                             |                                             |
|                     |                                                      | * 0                                                                                                    |                                   |                             |                                             |
|                     | Confirm password                                     |                                                                                                    |                                   |                             |                                             |
|                     |                                                      |                                                                                                    |                                   |                             |                                             |
|                     | Default privacy for new res                          | earch activities (Works, Affiliations,                                                                                                    | Funding, etc)                     |                             |                                             |
|                     |                                                      | and the second second sec |                                   |                             |                                             |
| 1000                |                                                      |                                                                                                    |                                   |                             |                                             |

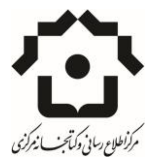

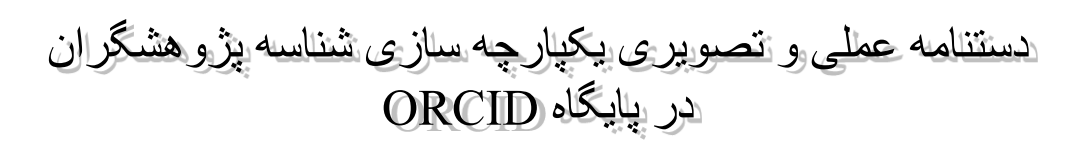

### **BesearchID كام دوم: ايجاد پروفايل**

با توجه به اینکه دریافت اطلاعات از پایگاه آی اس آس به صورت مستقیم انجام نمی شود واین کار به واسطه ResearchID صورت می گیرد، برای ثبت نام در researcherID وارد سایت آن شوید: http://www.researcherid.com/

از منوهای سمت چپ گزینه Join Now it's free را انتخاب کنید.

| RESEARCHERID                                                                                                    |                                                                                                    |
|----------------------------------------------------------------------------------------------------|----------------------------------------------------------------------------------------------------|
| ome Login Search                                                                                                    | Interactive Map EndNote >                                                                                                    |
| entify Yourself                                                                                                    | What is ResearcherID?                                                                                                    |
| Login                                                                                                    | ResearcherID provides a solution to the author ambiguity problem within the scholarly research community. Each member is assigned a unique identifier to enable researchers to manage their publication lists, track their times cited counts and h-index, identify potential collaborators and avoid author misidentification. In addition, your ResearcherID information integrates                                                                                  |
| Vew to ResearcherID?<br>Join Now It's Free                                                                                                    | with the Web of Science and is ORCID compliant, allowing you to claim and showcase your publications from a single one account. Search the registry to find collaborators, review<br>publication lists and explore how research is used around the world!                                                                                                    |
| Join Now I                                                                                                    | ts free )p Keywords                                                                                                    |
| earch For Members                                                                                                    | Find researchers based on your area of interest. adsorption aging alzheimer's disease analytical chemistry artificial intelligence biodiversity biogeochemistry biogeography                                                                                                    |
|                                                                                                    | bioinformatics biometerials biomechanics biophysics biosensors biotechnology breast cancer cancer cancer biology                                                                                                    |
| arn More:<br>nat is ResearcherID?   FAQ  <br>eractive Tools: Labs   Training                                                                                                    | carbon nanotubes catalysis chemistry climate change community ecology computational biology computational chemistry computer vision condensed matter physics conservation conservation biology data mining diabetes drug delivery ecology                                                                                                    |
| phy Cited Research<br>is resource captures the<br>ople behind the most<br>luential publications in 21<br>bad subject categories based<br>citation metrics. Learn more<br>out the methodology. List | education electrochemistry energy epidemiology epigenetics evolution fluid mechanics genetics genomics<br>geochemistry gis graphene hydrology image processing immunology inflammation innovation inorganic chemistry knowledge<br>management machine learning mass spectrometry medicinal chemistry microbiology microfluidics molecular biology<br>molecular dynamics nanomaterials nanoparticle nanoparticles nanotechnology neural networks neuroscience nonlinear |
| ur current affiliation in<br>searcherID to ensure your<br>est current information is                                                                                                    | optics nutrition obesity optimization organic chemistry organic synthesis organometallic chemistry oxidative stress pattern recognition<br>hysical chemistry plasmonics polymer population emetics proteomics psychology public health quantum                                                                                                    |

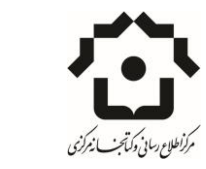

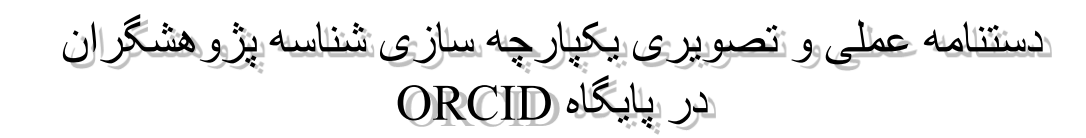

لازم است برای ثبت نام در این سایت چند مرحله از ایمیل تایید گرفته شود. صفحه نخست تنها از شما نام و ایمیل و نحوه آشنایی را می پرسد و برخی از اطلاعات را از ایمیل وارد شده استخراج می کند.

| SEARC                         | W.researcherid.com/SelfRegistration.a          | ction    |                                                                                                    | 3 |
|-------------------------------|------------------------------------------------|----------|----------------------------------------------------------------------------------------------------|---|
| nk you for your ir            | nterest in ResearcherID!                       |          |                                                                                                    |   |
| register with Res             | searcherID.com, complete the * required fields | below. W | e will e-mail you registration invitation link.                                                        |   |
| First Name:                   | ams                                            | *        | Note: ResearcherID.com will contact you using the email address. This will be kept private by default. |   |
| Last Name:                    | math                                           | *        |                                                                                                    |   |
| E-mail:                       | amsmath@gmail.com                              | *        |                                                                                                    |   |
| How did you hear<br>about us? | Colleague 🔹 *                                  |          |                                                                                                    |   |
|                               | Submit Clear                                   |          |                                                                                                    |   |
|                               | Submit Registration                            |          |                                                                                                    |   |
|                               |                                                |          | Community Ecourt   Register   EAO                                                                      |   |

پس از اینکه دعوت نامه به ایمیل شما ارسال شد، روی آن کلیک کنید و وارد صفحه تکمیلی ثبت نام شوید.

| Registration                      |                                                                                                    |                                                 |                                                                                                    |
|-----------------------------------|----------------------------------------------------------------------------------------------------|-------------------------------------------------|----------------------------------------------------------------------------------------------------|
| gister with Researc               | herID.com, complete the 🌸 required fields below. V                                                        | le will e-mail you a o                          | pefirmation link.                                                                                                    |
| Using your e-ma                   | il address, we have detected that you have previously pro                                                 | registered with one of<br>fucts use the same lo | Helio, shahrbanoo. Please read this important message.<br>Ite following homeo. Review of lenging, We of Science or Entotions, or Thomson Invovation, We have filed in some of the fields below using information you have provided. For your convenience, these<br>in enall and passion: Alter registring, you will be also to gin and range your enall or passion's using the Manga Partie gotion.                               |
| First/Given Name:                 | shahrbanoo                                                                                                |                                                 | Name: Enter your name. This will be displayed on your profile page.                                                                                                    |
| Last/Family Name:                 | sadeghi                                                                                                   |                                                 | E-mail address: Enter your Email address so ResearcherID.com can contact you. This will be kept private by default.                                                                                                    |
| Middle Initials:                  |                                                                                                    |                                                 |                                                                                                    |
| E-mail Address:                   | amsmath@gmail.com                                                                                         |                                                 |                                                                                                    |
| Institution:                      |                                                                                                    |                                                 | Institution: Enter the name institution at which you work. Please spall out the name. If your institution has a commonly known acronym or abbreviation, then put both. For example, State University of New York, SUMY. This will be displayed on your profile gaps by default.                                                                                                    |
| Sub-organization /<br>Department: |                                                                                                    | Add                                             | Mailing Address: This information will be private by default. After registering, you can choose to make this information viewable by visitors to your ResearcherID page.                                                                                                    |
| Address Line 1:                   |                                                                                                    |                                                 |                                                                                                    |
| Address Line 2:                   |                                                                                                    |                                                 |                                                                                                    |
| City:                             |                                                                                                    | *                                               |                                                                                                    |
| ty/State/Province:                |                                                                                                    |                                                 |                                                                                                    |
| Zip/Postal Code.                  |                                                                                                    |                                                 |                                                                                                    |
| Country/Territory:                | Select a Country / Territory:                                                                             | •                                               |                                                                                                    |
| Password:                         | Your password is editable after you register and login.<br>Once logged in, go to the Manage Profile page. |                                                 |                                                                                                    |
| Security Question:                | Select a question:                                                                                        | •                                               | Security Question: Select a question and provide an answer. This will be used to verify your identity in case you forget your password.                                                                                                    |
| Security Answer:                  | •                                                                                                    |                                                 |                                                                                                    |
| erification Number.               |                                                                                                    |                                                 | Verification Number: Enter a 4-character code (like a password). This will be used to verify your identity in case you forget your login information.                                                                                                    |
| Select a Role                     | Librarian                                                                                                 | • •                                             | Other Names: If you've published under offerent names or if you are known by more than one name, add those names (one at a time). These will be searched if made public. These names will also be used<br>when processing your My Publications list for use in Web of Science Core Collection: only publications that have your name or one of your Other Names will be included in your Distinct Author Set<br>more information. |

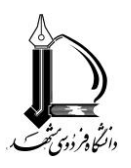

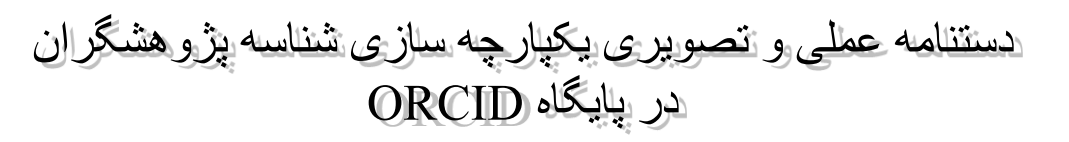

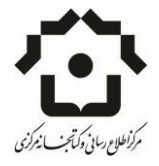

پس از تکمیل اطلاعات، تعهد نامه سایت را می پذیرید.

| SEARCHERID                                                                                                    |                                                                                                    |                                                                                      |  |
|----------------------------------------------------------------------------------------------------|----------------------------------------------------------------------------------------------------|--------------------------------------------------------------------------------------|--|
| End User License                                                                                                    |                                                                                                    |                                                                                      |  |
| continue with registration, you must accept the terms of                                                                                                    | f the End User License Agree                                                                                                    | ment.                                                                                |  |
| ResearcherID Terms of Use and Privacy Pols<br>This agreement (Agreement) is a legal agree<br>or Your) and Thomson Reuters (Scientific)<br>business located at 1500 Spring Garden Str<br>19130 (TRSI, We or Our) and describes the<br>may access and use and TRSI will provide t<br>in Section 1 below (the ResearcherID Servi<br>to You of a unique Researcher ID (the Rese | cy<br>ement between you, the<br>Inc. having its princip<br>eet, 4th Floor, Philade<br>terms and conditions or<br>he ResearcherID service<br>ce), which includes the<br>archerID). | user, (You<br>sal place of<br>liphia, PA<br>which you<br>e described<br>e allocation |  |
| BY CLICKING ON THE "ACCEPT" BUTTON BELOW Y<br>THE FOLLOWING TERMS AND CONDITIONS. IF YOU                                                                                                    | OU AGREE TO BE LEGALLY<br>DO NOT AGREE TO THE TE                                                                                                    | BOUND BY<br>RMS AND                                                                  |  |
| Accept                                                                                                    | Decline                                                                                                    |                                                                                      |  |

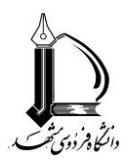

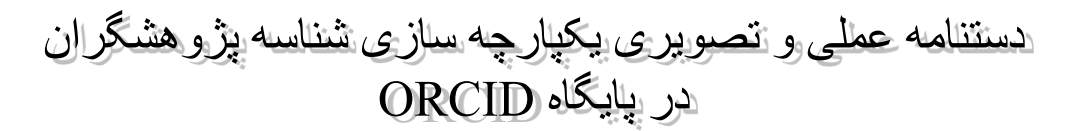

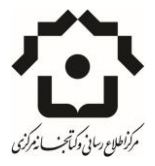

# **گام سوم: یکپارچه سازی آثار تحت بیش از یک نام در** Scopus **و انتقال آنها به** ORCID

در حالت عادی جستجو در پایگاه اسکاپوس از سامانه مگاپیپر امکان پذیر است. اما ارسال اطلاعات کتابشناختی آثار نویسندگان از طریق این سامانه همیشه با موفقیت همراه نیست. بنابراین ابتدا به صورت مستقیم از طریق آدرس <u>https://www.scopus.com</u> وارد پایگاه اسکاپوس شوید. با درج آدرس در مرورگر با صفحه زیر مواجه می شوید. روی گزینه Close کلیک کنید تا صفحه اسکاپوس قابل استفاده شود.

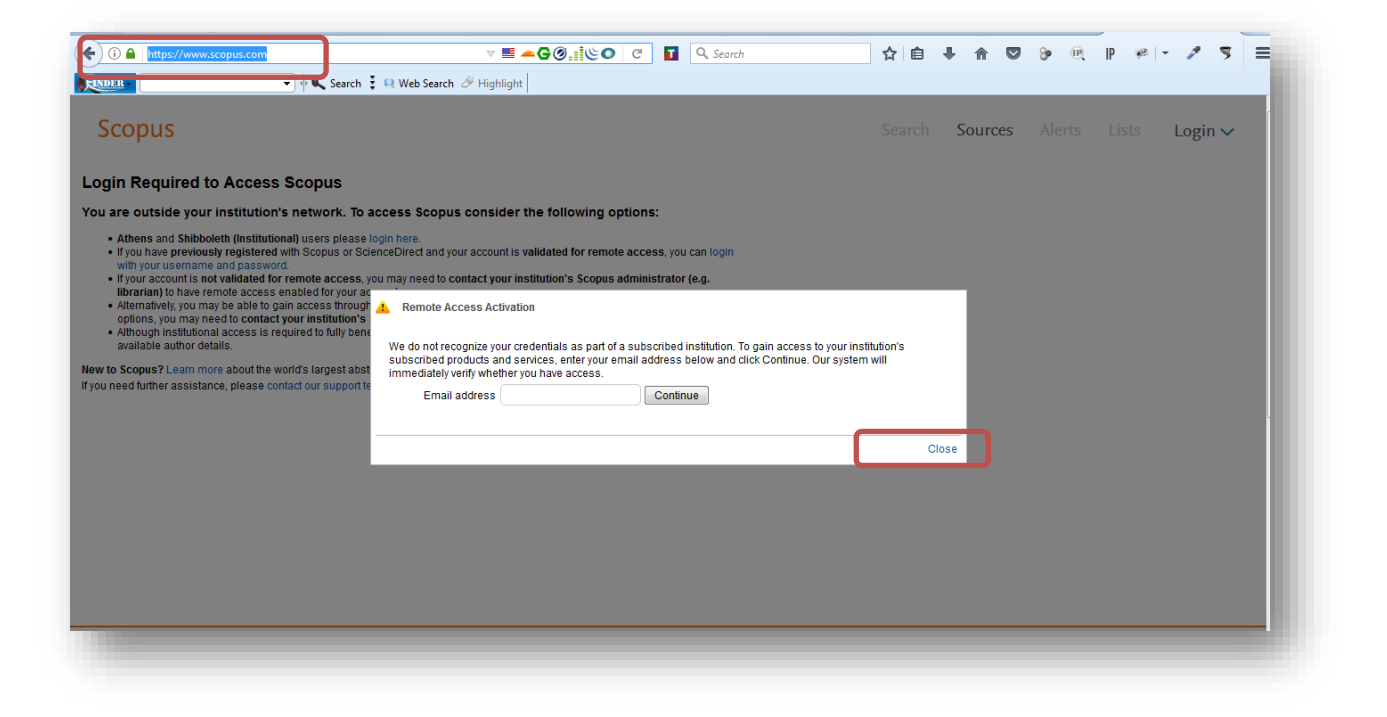

در قسمت میانی صفحه گزینه Author Preview را بیابید و روی آن کلیک کنید:

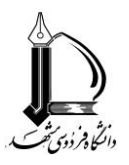

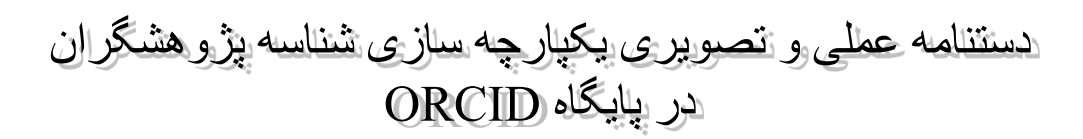

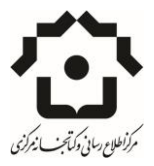

|                                                                                                    | 🖬 Q. Search 🗘 🏚                                               |         | 9e (P) [P    | * - 2 5    |
|----------------------------------------------------------------------------------------------------|---------------------------------------------------------------|---------|--------------|------------|
|                                                                                                    |                                                               | • •     | <b>v</b> « " |            |
| Scopus                                                                                                    | Search                                                        | Sources | Alerts Lis   | ts Login 🗸 |
| Login Required to Access Scopus                                                                                                    |                                                               |         |              |            |
| You are outside your institution's network. To access Scopus consider the following options:                                                                                                    |                                                               |         |              |            |
| Athens and shibboleth (institutional) users please login here.     If you have previously registered with Scopus or ScienceDirect and your account is validated for remote access, y     with your username and password.     If you have remote access enabled for your account, is validated for remote access, y     user account is not validated for remote access, your may need to contact your institution's Scopus administra     bitrariaal) to have remote access enabled for your account.     Alternatively, you may be able to gain access through your library's website or institution's VPN. For more details o     options, you may need to contact your institution's Scopus administratory access and a validated author details o     options, you may need to contact your institution's Scopus administratory access a validated author details o     options, you may need to contact your institution's Scopus administratory website or institution's VPN. For more details o     options, you may need to contact your institution's Scopus administratory website or institution's VPN. For more details o     options, you may need to contact your institution's Scopus administratory website or institution's VPN. For more details o     options, you may need to contact your institution's Scopus administratory website or institution's UPN. For more details o     options, you may need to contact your institution's Scopus administratory website or institution's UPN. For more details o     options, you may need to contact your institution's Scopus administratory website or institution's UPN. For more details o | you can login<br>ator (e.g.<br>on available<br>ng millions of |         |              |            |
| New to Scopus? Learn more about the world's largest abstract and citation database.<br>If you need further assistance, please contact our support team.                                                                                                    |                                                               |         |              |            |
|                                                                                                    |                                                               |         |              |            |
|                                                                                                    |                                                               |         |              |            |

پس از اینکه مطابق دستورالعمل فوق وارد جستجوی نویسندگان اسکاپوس نام خود را جستجو کنید.

| CODUS Preview                                                                                                    |                    |                                                                          | Search   | Sources        | Alerts        | Lists | Help 🗸   |
|----------------------------------------------------------------------------------------------------|--------------------|--------------------------------------------------------------------------|----------|----------------|---------------|-------|----------|
|                                                                                                    |                    |                                                                          |          |                |               |       |          |
| earch for an author profile                                                                                                    |                    |                                                                          |          |                |               |       |          |
|                                                                                                    |                    |                                                                          |          |                |               |       |          |
|                                                                                                    |                    | - With 22,000 titles from                                                |          |                | Lauklahaa     |       | ×        |
| copus is the world's largest abstract and citation database of peer-reviewed research lite<br>ou can use this free author lookup to search for any author; or, use the Author Feedback | erature<br>:k Wiza | e. with over 22,000 titles from mo<br>ard to verify your Scopus Author P | Profile. | ) internationa | l publishers. |       |          |
| agistar for your unique OPCID and use Seenus to import your records                                                                                                    |                    |                                                                          |          |                |               |       |          |
| egister for your unique officiro and use scopus to import your records.                                                                                                    |                    |                                                                          |          |                |               |       |          |
| egister for your unique Orccio and use scopus to import your records.                                                                                                    |                    |                                                                          |          |                |               |       |          |
| Author last name                                                                                                    |                    |                                                                          |          |                |               |       |          |
| Author last name<br>moslehian                                                                                                    | ×                  | Author first name                                                        |          |                |               |       |          |
| Author last name<br>moslehian<br>e.g. Smith                                                                                                    | ×                  | Author first name                                                        |          |                |               |       |          |
| Author last name<br>moslehian                                                                                                    | ×                  | Author first name                                                        |          |                |               |       |          |
| Author last name<br>moslehian<br>e.g. Smith                                                                                                    | ×                  | Author first name                                                        |          |                |               |       | Search Q |
| Author last name<br>moslehian<br>e.g. Smith<br>Affiliation<br>e.g. University of Toronto                                                                                               | ×                  | Author first name<br>e.g. /L.                                            |          |                |               |       | Search Q |
| Author last name<br>moslehian<br>e.g. Smith<br>Affiliation<br>e.g. University of Toronto                                                                                               | ×                  | Author first name<br>e.g. JL.                                            |          |                |               |       | Search Q |
| Author last name<br>moslehian<br>e.g. Smith<br>Affiliation<br>e.g. University of Toronto                                                                                               | ×                  | Author first name e.g. JL. Show exact matches only                       |          |                |               |       | Search Q |

پس از جستجوی نام وارد صفحه ای میشوید که نامهای بازیابی شده را نشان میدهد. با انتخاب نگارش های مختلفی از نام که نمایش داده شده است در همین قسمت امکان ادغام نگارشهای مختلف نام را خواهید داشت. مراحل مختلف این قسمت در بخش مربوط به request author details correction که در ادامه خواهد آمد به طور مشروح توضیح داده شده است.

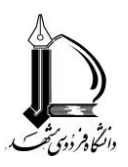

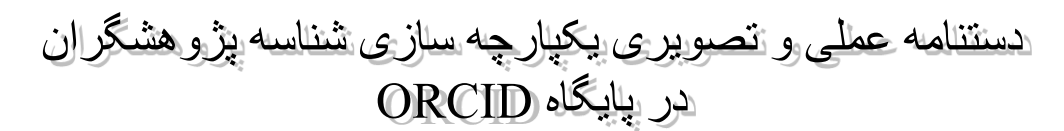

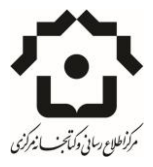

| S                   | cop                 | DUS Preview                                                                                           |                                                                        |                                                                                     |                                     | Search           | Sources             | Alerts         | Lists          | Help 🗸            |
|---------------------|---------------------|----------------------------------------------------------------------------------------------------|------------------------------------------------------------------------|-------------------------------------------------------------------------------------|-------------------------------------|------------------|---------------------|----------------|----------------|-------------------|
| S                   | ea                  | rch for an                                                                                            | author prof                                                            | ìle                                                                                 |                                     |                  |                     |                |                |                   |
| (i) T<br>a<br>Autho | The Sco<br>uthor id | pus Author Identifier assigns a<br>lentifier, it is grouped separate<br>ame <b>"moslehian" 🍼 Edit</b> | a unique number to groups of doc<br>ly. In this case, you may see more | uments written by the same author via an algor<br>than 1 entry for the same author. | rithm that matches authorship based | l on a certain d | riteria. If a docun | nent cannot be | confidently ma | atched with an    |
| <b>2</b> au         | thor r              | esults About Scopus Author                                                                            | centiner                                                               |                                                                                     |                                     |                  |                     | Sort on: D     | ocument Cour   | nt ↓ Author (A-Z) |
|                     | Ø P                 | age 👻 🔝 Set document feed                                                                             | Request to merge authors                                               |                                                                                     |                                     |                  |                     |                |                |                   |
|                     | 𝗭<br>1              | Moslehian, Mohammad Sal<br>Moslehian, Mohammad S.<br>Moslehian, M. S.<br>Sal Moslehian, Mohammad      |                                                                        | 56 Mathematics; Computer Science; Physics<br>and Astronomy;                         | Ferdowsi University of Mashhad      | M                | ashhad              | Iran           |                |                   |
|                     | 2                   | Moslehian, M. S.<br>🖵 View last title                                                                 |                                                                        | 1 Mathematics                                                                       | Ferdowsi University of Mashhad      | M                | ashhad              | Iran           |                |                   |
|                     | Disp                | play 20 🔹 results per pag                                                                             | ge                                                                     |                                                                                     |                                     |                  |                     |                |                | < Page 1 >        |

چنانچه روی یکی از نامهای مورد نظر کلیک کنید و وارد صفحه مربوط به فهرست مقالات موجود می شوید.

همانطور که در این صفحه مشاهده می کنید سه امکان زیر وجود دارد که در ادغام اطلاعات به شما کمک می کند:

- افزودن اطلاعات به پایگاه Add to ORCID
- درخواست تصحيح اطلاعات پروفايل Request author detail corrections
- مشاهده نامهای دیگری که ممکن است مرتبط باشد View potential author matches

| NDER 🚽 🔶 Search 💈 😫 Web :                                                                                                    | Search 🖉 Highlight                 |                                                                                                    |                                                  |                                               |                                                        |                  |
|----------------------------------------------------------------------------------------------------|------------------------------------|----------------------------------------------------------------------------------------------------|--------------------------------------------------|-----------------------------------------------|--------------------------------------------------------|------------------|
| Scopus Preview                                                                                                    |                                    | Searc                                                                                                    | h Sources                                        | Alerts                                        | Lists Help                                             | ✓ Login ✓        |
| Author details                                                                                                    |                                    |                                                                                                    |                                                  |                                               |                                                        |                  |
|                                                                                                    |                                    | Pri Pri                                                                                                    | nt   📉 E-mail                                    |                                               |                                                        |                  |
| Moslehian, Mohammad Sal<br>Ferdowsi University of Mashhad, Department of Pure<br>Mathematics, Mashhad, Iran<br>Author ID: 56357899900                             |                                    | About Scopus Author Identifier   View potential a<br>Other name formats: Moslehian, M<br>Moslehian, M<br>Sal Moslehia | uthor matches<br>ohammad S.<br>S.<br>n, Mohammad | Follow this Author Get citation a Add to ORCI | Receive emails when<br>publishes new articles<br>lerts | this author<br>s |
| Documents: 155<br>Citations: 1607 total citations by 846 documents<br>/h-Index: 19 @<br>Co-authors: 115<br>Subject area: Mathematics , Computer Science View More | Analyze author output View h-graph |                                                                                                    |                                                  | Request auth                                  | or detail corrections                                  | 254<br>Citations |
| 156 Documents   Cited by 846 documents   115 co-aut                                                                                                    | hors                               |                                                                                                    |                                                  | 2007                                          | Years                                                  | 2017             |
| 56 documents View all in search results format                                                                                                    |                                    | Sort on: Da                                                                                                    | ate Cited by                                     |                                               | Documents 🛛 🔶 Ci                                       | ations           |
| 🕽 Export all 🛛 🕂 Add all to list 🔰 🏷 Set document alert 🔰 🔝                                                                                                    | Set document feed                  |                                                                                                    |                                                  | Author Histo                                  | ry                                                     |                  |
| dvanced refinements of Young and Heinz inequalities                                                                                                    | Sababheh, M.,<br>Moslehian, M.S.   | 2017 Journal of Number Theory                                                                                         | 0                                                | Publication ran<br>References: 1              | ge: 2000 - Present<br>688                              |                  |

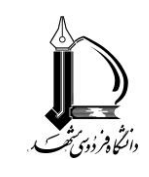

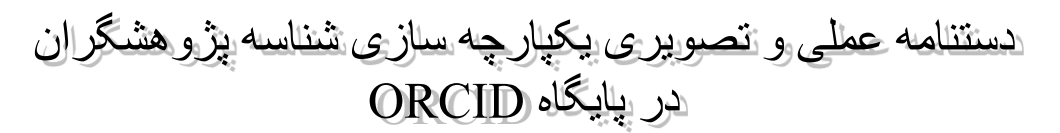

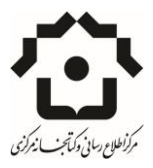

افزودن اطلاعات به پایگاه Add to ORCID

افزودن اطلاعات به Orcid به راحتی و به طور مستقیم انجام می شود و پس از کلیک روی این گزینه به سایت Orcid هدایت می شوید . چنانچه قبلا ثبت نام کرده باشید وارد سایت می شوید در غیر اینصورت به صورت رایگان ثبت نام می کنید. ممکن است با توجه به تنظیمات سیستم خود نیاز به تایید امنیتی سایت داشته باشید که به ترتیب زیر می توانید سایت را به مرو گر خود اضافه کنید. اولین صفحه تایید امنیت سایت در تصویر نشان داده شده است. ابتدا روی آیکون Advanced و سپس روی Advanced کنید. کلیک کنید.

|   | Y Search I R Web Search ⊘ Highlight                                                                                                    |
|---|----------------------------------------------------------------------------------------------------|
| 1 | Your connection is not secure                                                                                                    |
|   | The owner of orcid.scopusfeedback.com has configured their website improperly. To protect your information from being stolen, Firefox has not connected to this website. |
|   | Learn more                                                                                                    |
|   | Go Back Advanced                                                                                                    |
|   | Report errors like this to help Mozilla identify and block malicious sites                                                                                               |
|   | orcid.scopusfeedback.com uses an invalid security certificate.                                                                                                    |
|   | The certificate is not trusted because it was signed using a signature algorithm that was disabled because that algorithm is not secure.                                 |
|   | Error code: SEC_ERROR_CERT_SIGNATURE_ALGORITHM_DISABLED                                                                                                    |
|   | Add Exception                                                                                                    |

پنجره ای ظاهر می شود که روی دکمه Confirm Security Exception کلیک کنید.

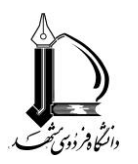

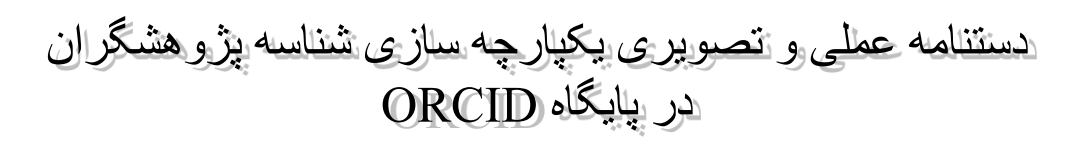

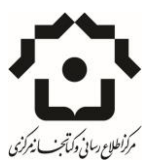

|                                        | Add Security Exception                                                                                                    |            |
|----------------------------------------|----------------------------------------------------------------------------------------------------|------------|
|                                        | You are about to override how Firefox identifies this site. Legitimate banks, stores, and other public sites will not ask you to do this. |            |
|                                        | Server                                                                                                    |            |
| Your co                                | Location: https://orcid.scopusfeedback.com/inward/scopus_router/?session                                                                  |            |
| rour co                                | Certificate Status                                                                                                    |            |
|                                        | This site attempts to identify itself with invalid information.                                                                           |            |
| The owner of orc<br>being stolen, Fire | Unknown Identity na                                                                                                    | tion from  |
| Learn more                             | The certificate is not trusted because it hasn't been verified as issued by a trusted authority using<br>a secure signature.              |            |
| Gc                                     | 114                                                                                                    | anced      |
| Report error                           |                                                                                                    |            |
|                                        |                                                                                                    |            |
| orcid.scopusfeed                       | Permanently store this exception                                                                                                    |            |
| The certificate is                     | Confirm ecurity Exception Cancel a                                                                                                    | aorithm is |
| not secure.                            |                                                                                                    | -          |
|                                        |                                                                                                    |            |
| Error code: SEC_                       | ERROR_CERT_SIGNATURE_ALGORITHM_DISABLED                                                                                                   |            |

پس از ذخیره آدرس به عنوان یک آدرس امن در مرور گر وارد صفحه ورودی ارکید می شوید. اگر تاکنون در ارکید ثبت نام نکرده باشید می توانید از همین صفحه ثبت نام کنید و گرنه روی Sign in کلیک کنید و ورود ایمیل یا شناسه ارکید وارد شوید.

| Add a person identifier<br>Add works                                                                                                    |  |     |
|----------------------------------------------------------------------------------------------------|--|-----|
| Allow this permission until I revoke it.<br>You may revoke permissions on your account settings page.<br>Unchecking this box will grant permission this time only. |  |     |
| This application will not be able to see your ORCID password, or other<br>private info in your ORCID Record. Privacy Policy.                                       |  |     |
| Already have an ORCID iD? Sign In                                                                                                    |  |     |
| ORCID iD for yourself.                                                                                                    |  | - 1 |
| First name * 😧                                                                                                    |  |     |
| Last name                                                                                                    |  |     |
| Email                                                                                                    |  |     |
| Re-enter email *                                                                                                    |  |     |
| Create an ORCID * 3                                                                                                    |  |     |
| Confirm ORCID *                                                                                                    |  | - 1 |

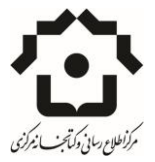

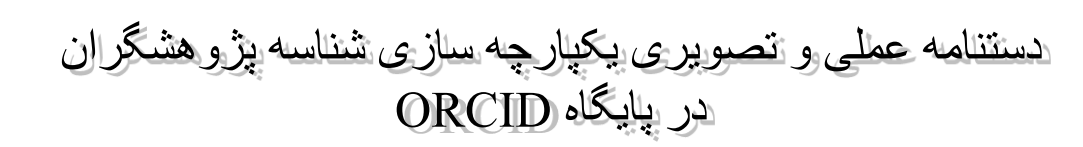

درخواست تصحيح اطلاعات يروفايل Request author detail corrections

امکان مهمی که اسکاپوس به شما میدهد درخواست تصحیح اطلاعات پروفایل است. چنانچه در فهرست مقالات نمایش داده شده با سی وی اصلی خود تناقض مشاهده کردید، یعنی بعضی از مقالات متعلق به شما نباشد یا برخی از مقالات شما در فهرست وجود نداشته باشد مطابق تصویر روی گزینه request author details correction کلیک کنید. این فرایند چندین مرحله دارد.

| Scopus Preview                                                                                                    |                                                                                             | Search                     | Sources                                                                                                    | Alerts            | Lists                                                  | Help 🗸                                       | Login 🗸                       |                  |
|----------------------------------------------------------------------------------------------------|---------------------------------------------------------------------------------------------|----------------------------|----------------------------------------------------------------------------------------------------|-------------------|--------------------------------------------------------|----------------------------------------------|-------------------------------|------------------|
| Author details                                                                                                    |                                                                                             |                            |                                                                                                    |                   |                                                        |                                              |                               |                  |
| The Scopus Author Identifier assigns a unique number to groups of c<br>author identifier, it is grouped separately. In this case, you may see mu                                                                            | ocuments written by the same author via an algorith<br>re than 1 entry for the same author. | nm that matches authorship | based on a certai                                                                                            | in criteria. If a | document car                                           | nnot be confidenti                           | y matched with ar             | n                |
|                                                                                                    |                                                                                             | E                          | Print   🗹 E-ma                                                                                               |                   |                                                        |                                              |                               |                  |
| Moslehian, Mohammad Sal<br>Ferdowsi University of Mashhad, Department of Pure<br>Mathematics, Mashhad, Iran<br>Author ID: 56357899900                                                                                       | About Scopus Author Identifier   V<br>Other name formats                                    |                            | View potential author matches<br>mats: Moslehian, Mohammad S.<br>Moslehian, M. S.<br>Sal Moslehian, Mohammad |                   | w this Author<br>et citation ale<br><b>Id to ORCID</b> | Receive emails w<br>publishes new an<br>erts | rhen this author<br>ticles    |                  |
| Documents: 156<br>Citations: 1615 total citations by 850 documents<br>h-index: 19 @<br>Co-autions: 115<br>Subject area: Mathematics , Computer Science View More<br>156 Documents   Cited by 850 documents   115 co-authors | 💽 Analyze suther output                                                                     |                            |                                                                                                    |                   | 2007                                                   | Years                                        | 2017                          | 254<br>Citations |
| 156 documents View all in search results format                                                                                                    |                                                                                             | Sort or                    | n: Date Cited by                                                                                             |                   |                                                        | ocuments 🔸                                   | <ul> <li>Citations</li> </ul> |                  |

مرحله اول انتخاب تمام نامهایی که متعلق به شماست.

به عنوان مثال ممکن است شما در دانشگاه فردوسی دانشجو بودید و چند مقاله داشتید بعد در دانشگاه بیرجند عضو هیات علمی شدید و مقالاتی داشتید و بعد به دانشگاه دیگری منتقل شدید و مقالات دیگری با دانشگاه دیگر دارید. بنابرین ۳ نام یکسان را مشاهده خواهید کرد که affiliation آنها متفاوت است. یا اینکه نام شما به بیش از یک نحوه نگارش در پایگاه ثبت شده است بنابراین شناسه های مختلف دارید.

حالت دیگر تفاوتهای نگارش نام است. مثل:

Abbasi

Abasi

Mohamadzade

Mohamad zade

و موارد دیگر...

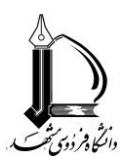

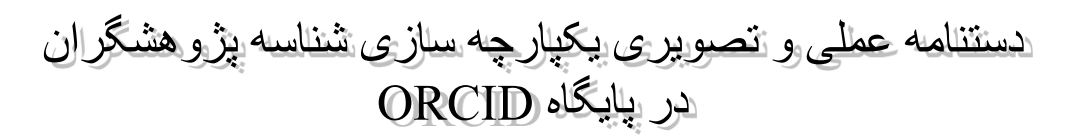

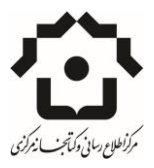

|                 | I Start 21Seled                                                                                                    | preferred name                                     | 3 Review documents                              | 4 Review profile | 5 Submit cha | nges |   |   |  |
|-----------------|----------------------------------------------------------------------------------------------------|----------------------------------------------------|-------------------------------------------------|------------------|--------------|------|---|---|--|
| ques            | t author detail co<br>uested to correct details for the                                                                 | e following author:                                |                                                 |                  |              |      |   |   |  |
| Sharif          | i, Kamran                                                                                                    |                                                    |                                                 |                  |              |      |   |   |  |
| Author I        | D 6506160754                                                                                                    |                                                    |                                                 |                  |              |      |   |   |  |
| Decum           | ents 13                                                                                                    |                                                    |                                                 |                  |              |      |   |   |  |
| Affiliatio      | n Ferdowsi University of Ma                                                                                             | shhad                                              |                                                 |                  |              |      |   |   |  |
| uthors yo<br>Al | u have grouped with this author hav                                                                                     | e been preselected.                                | Public Health                                   |                  |              | 12   |   |   |  |
|                 |                                                                                                    | 37116521700                                        | Ministry of Agriculture                         |                  | ę            | 12   |   |   |  |
| 2               | Al-Strante, Sam A M                                                                                                    |                                                    |                                                 |                  |              |      |   |   |  |
| 2               | Au-Sharm, Sam A M  Show recent documents  Janabi-Sharm, Farrokh  Show recent documents                                  | <b>å</b> 7004092090                                | Ryerson University                              |                  | e            | 143  | / | 1 |  |
| 2<br>3          | A - Shariti, Sam A M  Shew recetl documents  Janaba Shariti, Farrokh  Shew recetl documents  Khodaparast.Shariti, S. H. | <ul> <li>7004082090</li> <li>6504832334</li> </ul> | Ryerson University<br>Louisiana Tech University |                  | 0            | 143  | / | 1 |  |

در هر صورت نامهای منطبق را انتخاب کنید و وارد مرحله بعد شوید.

| ) 🕕 🖬   https: | //www.scopus.com/teedback/author/author_detail_co |                    | C C Search       | ¥ ⊟ ♥            | n v |
|----------------|---------------------------------------------------|--------------------|------------------|------------------|-----|
| <u>ider</u> -  | 🚽 🔶 🔍 Search 💈 🔍 Web Se                           | arch 🖉 Highlight   |                  |                  |     |
| Autric         | DI TEEUDACK WIZATU                                |                    |                  |                  |     |
|                |                                                   |                    |                  |                  |     |
|                |                                                   |                    |                  |                  |     |
| 1              | Istart 2 Select preferred name                    | 3 Review documents | 4 Review profile | 5 Submit changes |     |
| Select t       | he preferred profile name                         |                    |                  |                  |     |
|                |                                                   | file               |                  |                  |     |
| riedse select  | the preferred name for your unique author pro     | me.                |                  |                  |     |
|                |                                                   |                    |                  |                  | 1   |
| Profile nam    | e Sal Moslehian, Mohammad 💌                       |                    |                  |                  |     |
|                | Please select                                     |                    |                  |                  |     |
|                | Sal Moslehian, Mohammad<br>Moslehian, M. S.       |                    |                  | hart I Nort      |     |
|                | Moslehian, Mohammad Sal                           |                    |                  | Dack             |     |
|                | Moslehian, Mohammad S.<br>Moslehian, M. S.        |                    |                  |                  |     |
|                | Sal Moslehian, Mohammad                           |                    |                  |                  |     |
|                |                                                   |                    |                  |                  |     |
|                |                                                   |                    |                  |                  |     |
| About Sco      | pus                                               | Customer Service   |                  |                  |     |
| What is Scop   | us                                                | Help               |                  |                  |     |
| Content cove   | rage                                              | Contact us         |                  |                  |     |
| Scopus blog    |                                                   |                    |                  |                  |     |
| Scopus API     |                                                   |                    |                  |                  |     |
| Deixe av motte | ars.                                              |                    |                  |                  |     |

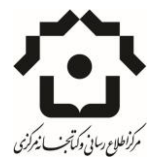

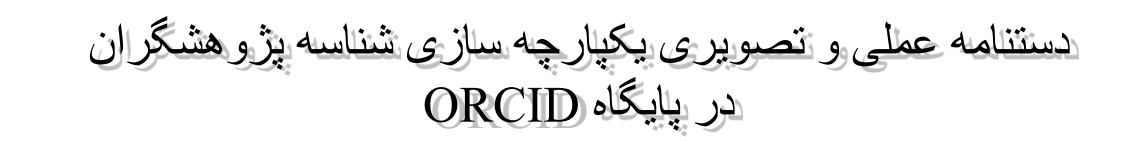

در این مرحله اسکاپوس از شما میخواهد نام منتخب خود را وارد کنید تا بعد از این تمامی آثار شما تحت همان نام استنادسنجی شود. بعد از انتخاب نام و تایید آن وارد فهرست تمامی مقالاتی میشوید که متعلق به نگارشهای مختلف نام شماست.

| 00 | Evaluation of a modified acetaminophen absorption test to estimate the<br>abomasal emptying rate in holstein-friesian heifers<br>Vew in Scopus   Chow abstract                                  | Ehsani-Kheradgerdi, A., Sharifi, K.,<br>Mohri, M., Grünberg, W.                        | 2011  | American Journal of Veterinary<br>Research 72 (12), pp. 1600 |
|----|----------------------------------------------------------------------------------------------------|----------------------------------------------------------------------------------------|-------|--------------------------------------------------------------|
|    | Two outbreaks of Pasteurella multocida septicemia in neonatal lambs                                                                                                    | Rad, M., Movassaghi, A.R., Sharifi, K.,<br>Naseri, Z., Seifi, H.A.                     | 2011  | Comparative Clinical<br>Pathology 20 (1), pp. 57             |
|    | Assessment of the acetaminophen absorption test as a diagnostic tool for the<br>evaluation of the reticular groove reflex in tambs<br>Vew in Scopus ] Chow abstract                             | Sharifi, K., Grünberg, W., Soroori, S.,<br>Mohri, M., Ahrari-Khali, M.S.               | 2009  | American Journal of Veterinary<br>Research 70 (7), pp. 820   |
|    | The relationship between blood indicators of phosphorus status in cattle<br>View in Scopus 1 💭 Show abstract                                                                                    | Sharifi, K., Mohri, M., Rakhshani, A.                                                  | 2007  | Veterinary Clinical Pathology<br>36 (4), pp. 354             |
|    | Hematology and serum biochemistry of Holstein dairy calves: Age related changes and comparison with blood composition in adults<br>Vew in Scopus                                                | Mohri, M., Sharifi, K., Eidi, S.                                                       | 2007  | Research in Veterinary<br>Science 83 (1) , pp. 30            |
|    | ischaemiaireperfusion injury in experimentally induced abomasal volvulus in sheep . Vew in Scopus [ $\Box$ Show sostract                                                                        | Sharifi, K., Mostaghni, K., Maleki, M.,<br>Badiel, K.                                  | 2007  | Veterinary Research<br>Communications 31 (5) , pp.<br>575    |
|    | Castor bean (Ricinus communis) toxicosis in a sheep flock<br>View in Scopus   Communist Show abstract                                                                                           | Aslani, M.R., Maleki, M., Mohri, M.,<br>Sharifi, K., Najjar-Nezhad, V.,<br>Afshari, E. | 2007  | Toxicon 49 (3) , pp. 400                                     |
|    | Serum and whole blood inorganic phosphorus in lambs from birth to 400th day of life: Effect of weaning as a cutoff point between neonatal and adult levels.<br>View in Scopus [ ] Show abstract | Sharifi, K., Mohri, M., Abedi, V.,<br>Shahinfar, R., Farzaneh, M.,<br>Shalchi, M.H.    | 2005  | Comparative Clinical<br>Pathology 14 (3) , pp. 160           |
|    | Mass cyanide intoxication in sheep<br>View in Scopus   📮 Show abstract                                                                                                    | Aslani, M.R., Mohri, M., Maleki, M.,<br>Sharifi, K., Mohammadi, G.R.,<br>Chamsaz, M.   | 2004  | Veterinary and Human<br>Toxicology 46 (4) , pp. 185          |
|    | Outbreak of tick paralysis in a nomadic sheep flock in Iran<br>Vew in Scopus                                                                                                    | Sharifi, K., Mohammadi, G.R.,<br>Khodakaram Tafti, A                                   | 2003  | Veterinary Record 153 (20) ,<br>pp. 631                      |
|    | Repair of third metacarpal bone fracture in a foal using DCP and Thomas splint<br>A case report<br>Vew in Scepus I C Show abstract                                                              | Sardari, K., Sharifi, K.                                                               | 2002  | Journal of Applied Animal<br>Research 22 (2), pp. 177        |
|    |                                                                                                    | Search for missing do                                                                  | cumer | ts   back   Next                                             |

در این صفحه امکان افزودن مقالات دیگری که در فهرست نیست و یا حذف مقالات نامنطبق را دارید. کافیست برای حذف روی ضربدر کنار هر مقاله کلیک کنید و برای افزودن گزینه search for missing documents را انتخاب کنید. پس از اتمام وارد مرحله بعد شوید. در این قسمت اسکاپوس برای اطمینان از شما مجددا تایید می گیرد. در صورت اطمینان می توانید ادامه دهید و یا به مرحله قبل بر گردید و تصحیح مورد نظر خود را انجام دهید.

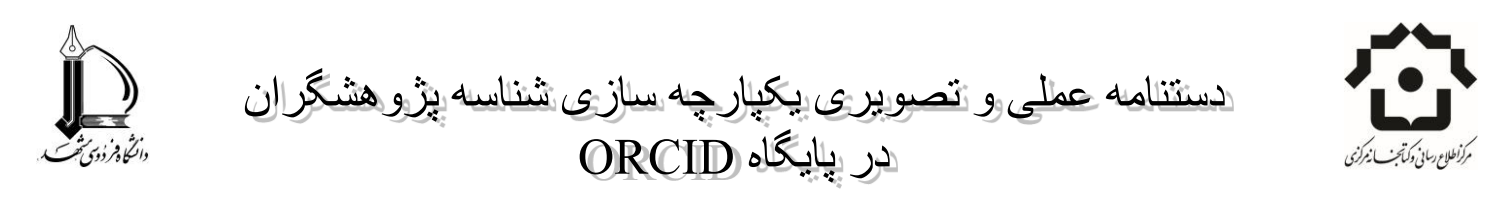

| 11Stat 21Selectoreterrediname 31B                                                                                                    | even documents 41 Review (                                                  | stofile 51 Submit changes                                               |   |  |
|----------------------------------------------------------------------------------------------------|-----------------------------------------------------------------------------|-------------------------------------------------------------------------|---|--|
| Review your profile                                                                                                    |                                                                             |                                                                         |   |  |
| Please review the information below to ensure that the profile will be con                                                                                               | rect. 🗡                                                                     |                                                                         |   |  |
| Profile: Sharifi, Kamran 🕲 14                                                                                                    |                                                                             |                                                                         |   |  |
| <ol> <li>Transabdominal ultrasonography of the ruminal mucosa as a tool to<br/>diagnose subacute ruminal acidosis in adult dairy bulls: A pilot study</li> </ol>         | Mirmathari-Anwar, V., Sharifi, K.,<br>Mirshahi, A., Mohri, M., Grünberg, W. | 2013 Veterinary Quarterly 33 (3), pp. 139 🔺                             |   |  |
| 2 Urban features and energy consumption at local level                                                                                                    | Soltani, A., Mehraein, M., Sharif, E.                                       | 2012 Journal of Urban and<br>Environmental Engineering 6 (2),<br>pp. 43 |   |  |
| 3 A Survey on the Frequency of Foot-and Mouth Disease Virus Carriers in<br>Cattle In North-East of Iran by RT-PCR: Implications for Revising Disease<br>Control Strategy | Rashtibal, M., Sharill, K., Zibaee, S.,<br>Dehghani, H.                     | 2012 Transboundary and Emerging<br>Diseases 59 (6), pp. 482             |   |  |
| 4 Evaluation of a modified acetaminophen absorption test to estimate the<br>abomasal emplying rate in bolstein-friesian beflers                                          | Ehsani-Kheradgerdi, A., Sharifi, K.,<br>Mohri, M., Grünberg, W.             | 2011 American Journal of Veterinary<br>Research 72 (12) , pp. 1600      | / |  |
| 5 Two outbreaks of Pasteurelia multocida septicemia in neonatal lambs                                                                                                    | Rad, M., Movassaghi, A.R., Sharlit, K.,<br>Naseri, Z., Selli, H.A.          | 2011 Comparative Clinical Pathology 20<br>(1), pp. 57                   |   |  |
|                                                                                                    |                                                                             | back   Next                                                             |   |  |
| About Scopus About<br>What is Scopus Terms and Canditions<br>Content coverage Privacy Policy                                                                             |                                                                             | A                                                                       |   |  |

پس از اطمینان کامل به مرحله آخر بروید. وگرنه با دکمه back به مرحله قبل بروید و اصلاحات لازم را انجام دهید.

شاید این سوال مطرح شود که وقتی همه به پایگاه دسترسی دارند و میتوانند اطلاعات را جرح و تعدیل کنند، پس ممکن است تخلف هم صورت گیرد. پاسخ در مرحله آخر وجود دارد. در مرحله آخر اسکاپوس از شما میخواهد که مشخصات خود را وارد کنید.

در قسمت ایمیل حتما باید یک ایمیل دانشگاهی وارد کنید.

پس از ورود ایمیل و تایید نهایی اسکاپوس پیغامی به ایمیل شما ارسال می کند با این مضمون که:

شخصي در حال تغییر اطلاعات پروفایل شما در اسکاپوس است. آیا شما این تغییرات را تایید مي کنید؟

در صورت تایید ایمیل، فرایند اصلاح پروفایل شما آغاز می،شود. البته نتایج نهایی بعد از چند روز قابلرؤیت است.

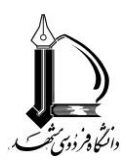

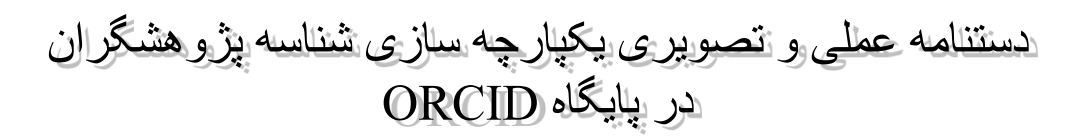

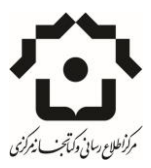

| 113             | at             | 21 Select preferred name                    | 31 Review documents                             | 41 Review profile                    | 5   Submit changes                |   |
|-----------------|----------------|---------------------------------------------|-------------------------------------------------|--------------------------------------|-----------------------------------|---|
| ll in coi       | tact de        | tails and submit                            |                                                 |                                      |                                   |   |
| ase fill in you | contact deta   | alls below, so the Scopus Autho             | r Feedback Team can send yo                     | u a verification email and con       | fact you if necessary.            |   |
| If you were     | unable to find | a publication, if there is a pro            | blem with the citation count or y               | you have additional feedback         | contact the Scopus help desk.     |   |
| ast name"       | Sharifi        |                                             |                                                 |                                      |                                   | 1 |
| rst name"       | Kamran         |                                             |                                                 |                                      |                                   |   |
| -mail*          |                |                                             |                                                 |                                      |                                   |   |
|                 | Please enter a | in email address at the institution that of | ers you Scopus (e.g. name@university.edu        | 4                                    |                                   |   |
|                 |                |                                             |                                                 |                                      | ¥                                 |   |
|                 |                |                                             |                                                 |                                      | back   Submit                     |   |
|                 |                |                                             |                                                 |                                      |                                   | 1 |
| host Sconus     |                | åbout                                       |                                                 |                                      | statia                            |   |
| Vhat is Scopu   |                | Terms and Conditions                        |                                                 |                                      | 59.5                              |   |
| Jontent Covera  | je .           | Cookie Policy                               |                                                 |                                      | ELSEVIER                          |   |
|                 | Designed       |                                             | and an all the data works of Figure 1 as Figure | tantina an antin this site To do     |                                   |   |
| ookie oolicy oa | lê.            | eringins reserved, occipuso is a re         | patered a administry of Craester D.Y. C         | voordes die sei by alls site. To det | ane meni oi iedin more, visit our |   |

#### مشاهده نامهای مرتبط دیگر View potential author matches

اگر روی گزینه view potential author match کلیک کنید، نامهای مشابه دیگری نمایش داده می شود که ممکن است متعلق به شما باشد و می توانید با انتخاب آنها، مقالات آن را به مجموعه اضافه کنید. برای اینکه این گزینه در اسکاپوس برای شما قابل رویت باشد باید از دسترسی مگاپیپر استفاده کنید. راهنمای استفاده از اسکاپوس از طریق مگاپیپر را از آدرس زیر دانلود و مطابق آن عمل کنید:

#### http://library.um.ac.ir/images/242/pad-databases/Megagueid.pdf

پس از ورود به اسکاپوس و جستجوی نام خود در صفحه اطلاعات استنادی نام خود روی گزینه view potential author کلیک کنید تا سایر نامهایی که ممکن است به صورت بالقوه متعلق به شما باشد نمایش داده شود. روی نوع نگارش نامهای مورد نظر کلیک کنید و از گزینه های بالای صفحه می توانید درخواست ادغام نگارشهای مختلف نام داشته باشید یا صفحه نتایج جستجو را براساس نامهای انتخابی خود ببینید.

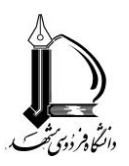

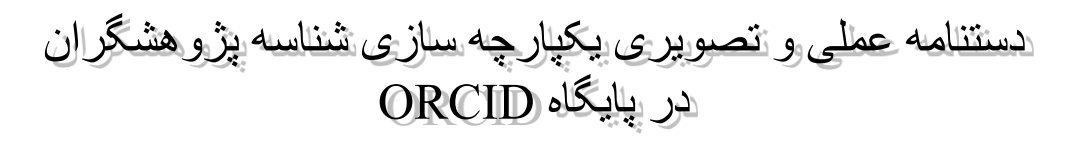

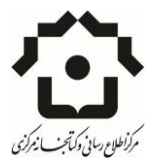

| Search                                                                          | Alerts                                                                                                | ly list                                                  |            |                                            |                                        | My Scopus                                                                                                    |
|---------------------------------------------------------------------------------|----------------------------------------------------------------------------------------------------|----------------------------------------------------------|------------|--------------------------------------------|----------------------------------------|----------------------------------------------------------------------------------------------------|
| ack to results   < Previous 2 of 2                                              |                                                                                                    |                                                          |            |                                            | 📑 Print   🖾 E-mail                     |                                                                                                    |
| Sharifi Kamran                                                                  |                                                                                                    |                                                          |            | Shoul Sconus Author Identifier 1 M         | lew potential author matches           | Follow this Author Receive emails when this outpublishes new articles                                                                                                |
| 6 of 517 author results                                                         |                                                                                                    |                                                          |            | View all in search results format $\times$ | her name four and Sharifi<br>Sharifi K | Get citation alerts                                                                                                    |
| ) 👙 View grouped with author 👔                                                  | 2 Request to merge with author                                                                        |                                                          |            |                                            | Undernante                             | Add to ORCID                                                                                                    |
| ) Sharifi, Roohollah<br>Sharifi, Roohollah<br>Sharifi, Rooholloh<br>Sharifi, R. | 104 Medicine, Biochemistry,<br>Genetics and Molecular E<br>Pharmacology, Toxicology<br>Pharmaceutics, | University of Illinois at Chicag<br>iology,<br>and       | o Chicago  | United States                              |                                        | Request author detail corrections                                                                                                    |
| ) Sharifi, Iraj<br>Sharifi, I.<br>Sharifi, I.                                   | 55 Medicine; Immunology an<br>Microbiology: Pharmacolo<br>Toxicology and Pharmace                     | d Kerman University of Medical<br>gy. Sciences<br>utics: | Kerman     | Iran                                       | Sort on: Date Cited by                 | 0<br>2005<br>Years 2015<br>Documents ← Citations                                                                                                    |
| ) Sharifi, Mozafar<br>Sharifi, Mozafar<br>Sharifi, M.                           | 38 Agricultural and Biological<br>Sciences, Environmental<br>Science, Veterinary,                     | Razi University                                          | Kermanshah | Iran                                       | 0                                      | Author History<br>Publication range: 2002-2013<br>References: 299                                                                                                    |
| ) Sharifi, Khojasteh<br>Sharifi, K.                                             | 6 Biochemistry, Genetics a<br>Molecular Biology; Medici<br>Engineering;                               | nd Shahid Beheshti University of<br>ne, Medical Sciences | Tehran     | Iran                                       | leases 3                               | Source history:<br>American Journal of Veterinary Research View documents<br>Toxicos View documents<br>Veterinary Research Comunications View documents<br>View Nore |
| ) Sharifi, Khadijeh                                                             | 1 Neuroscience; Pharmacol<br>Toxicology and Pharmace                                                  | ogy, University of Kashan                                | Kashan     | Iran                                       | 3                                      | Show Related Affiliations                                                                                                    |

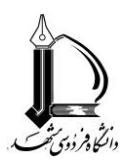

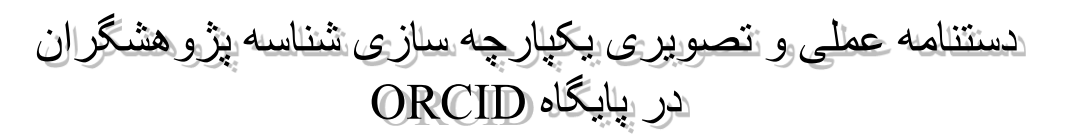

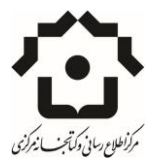

### **گام چهارم: انتقال اطلاعات آثار پژوهشگران از WOS به ORCID**

همانطور که قبلا گفته شد، WOS برای انتقال از یک رابط استفاده می کند. ResearcherID همان رابط است. به این مفهوم که نخست اطلاعات از WOS به ResearcherID ارسال شده و از آنجا به Orcid منتقل می شود. پس از ثبت نام در این سایت شما آماده انتقال اطلاعات از WOS به Orcid هستید.

چنانچه تاکنون از مگاپیپر برای پایگاههای استنادی استفاده نکرده اید، راهنمای ثبت نام و استفاده را از آدرس زیر دانلود کرده و مطابق دستورالعمل وارد پایگاه استنادی WOS شوید.

http://library.um.ac.ir/images/242/pad-databases/Megagueid.pdf

در صفحه جستجو نام خود را وارد کنید و در صورتی که تنها از یک سازمان برای نشر اطلاعات استفاده کرده اید نام سازمان یا دانشگاه را وارد کنید.

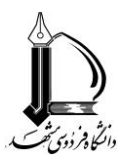

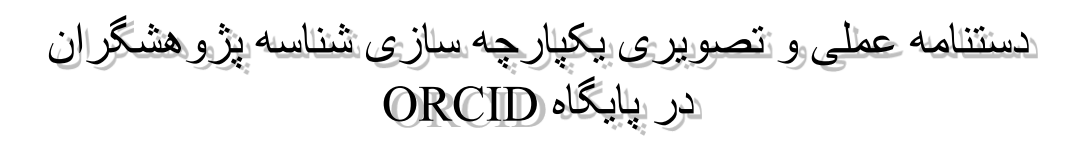

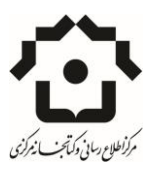

| Web of Science TH InCites TN Journal Citation Reports ® Essential Science Indicators IN EndNote 8                |                |                      | Sign In 👻 Help English 👻              |
|----------------------------------------------------------------------------------------------------|----------------|----------------------|---------------------------------------|
| WEB OF SCIENCE™                                                                                                  |                |                      | THOMSON REUTERS                       |
| Search Web of Science TM Core Collection                                                                         |                | My Tools 🗢           | Search History Marked List            |
|                                                                                                    |                | Welcome to the new W | eb of Science! View a brief tutorial. |
| Basic Search                                                                                                    |                |                      | Click here for tips to                |
| ferdowsi university mashhad                                                                                      | Organization-E | ~                    | improve your search.                  |
| Finds papers from organizations with identified name variants.<br>Select available organizations from the Index. | └→ Select from | Index                |                                       |
| AND - sharifi                                                                                                    | Author         | ✓ Search             |                                       |
| + Add Another Field Reset Form                                                                                   | Gelect from    | Index                |                                       |
| TIMESPAN                                                                                                    |                |                      |                                       |
| From 1988 v to 2015 v                                                                                            |                |                      |                                       |
| MORE SETTINGS                                                                                                    |                |                      |                                       |
|                                                                                                    |                |                      |                                       |

در سمت چپ صفحه فهرست منابع بازیابی شده، از کاربرگ نویسندگان، نامهای ثبت شده ای را که به نظر می رسد به شما تعلق

داشته باشد انتخاب کنید.

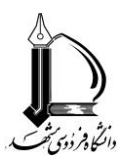

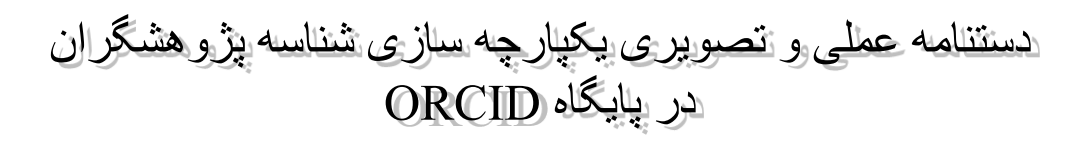

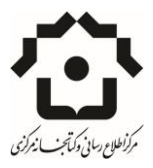

|   | Search within results for                   | 2          | LACTOBACILLUS ACIDOPHILUS AND BIFIDOBACTERIUM BIFIDUM IN PROBIOTIC STIRRED AND SET<br>YOGURT SAMPLES                                                                                                   | (from Web of Science Core<br>Collection)    |
|---|---------------------------------------------|------------|----------------------------------------------------------------------------------------------------|---------------------------------------------|
|   | Web of Science Categories                   | •          | By: Hassani, Mina, Sharifi, Alzam; Hassari, Bahram<br>IRANIAN JOURINAL OF PUBLIC HEALTH: Volume: 43 Supplement: 2 Pages: 165-166 Published: OCT 2014                                                   |                                             |
|   | VETERINARY SCIENCES (10)                    | <u> </u>   | Quasi-elastic light scattering and small-angle X-ray scattering study of a mixture of a biopolymer<br>with microemulsion                                                                               | Times Ched: 0<br>from Web of Science Core   |
|   | CHEMISTRY PHYSICAL (3)                      | R          | By: Shaff, Schel<br>PHYSICS AND CHEMISTRY OF LIQUIDS Volume: 52 Issue: 5 Pages: 618.626 Published: SEP-OCT 2014<br>Cutl Text from Publisher                                                            | uneuany .                                   |
|   | (2)<br>more options / values                | = 4        | HORMON RECEPTOR EXPRESSION AND CLINICORATHOLOGIC FEATURES IN MALE AND FEMALE                                                                                                    | Times Ched: 0                               |
|   | Re                                          | fine       | BREAST CANCER                                                                                                    | (from Web of Science Core                   |
|   | Document Types                              | •          | By Shandz, F. Homaei, Shabahang, H. Sharfi, N.; et al.<br>INTERNATIONAL JOURNAL OF GYNECOLLOGICAL CANCER. Volume: 24. Supplement: 1. Pages: 15-15. Meeting<br>Abstract. IGCS-0281. Published: MAY 2014 | Consection)                                 |
|   | PROCEEDINGS PAPER (2)  NEETING ABSTRACT (2) | 5          | Light scattering and SAXS of spherical to cylindrical transition of AOTH2DicyclohexaneiPl<br>By: Behzadi, Nima Bahreni; Shaff, Scheil                                                                  | Times Cited: 1<br>(from Web of Science Core |
|   | nove opnois r varues                        | fine       | PHYSICS AND CHEMISTRY OF LIQUDS Volume 52 Issue 3 Pages 428-435 Published: MAY-JUN 2014<br>Full Text from Publisher View Abstract                                                                      | version v                                   |
| \ |                                             | With a     | THE REALISTIC LANDING                                                                                                    |                                             |
| 1 | Research Areas                              | 6          | Light scattering of liposomal structure of 1,2-distearoyl-sn-glycero-3-phosphocholine and<br>cholesterol with NaCl                                                                                     | Times Ched: 0<br>(from Web of Science Core  |
| 7 | Authors                                     | *          | By, Sharif, Sohell, Nasrollahi, Aboozar<br>PHYSICS AND CHEMISTRY CF LIQUIDS Volume: 52 Issue: 3 Pages: 436-441 Published: MAY-JUN 2014                                                                 | Collection)                                 |
|   | SHARELX (13)                                |            | Full Text from Publisher View Abstract                                                                                                    |                                             |
|   | MCHRIN (8) SHARIFIA (5)                     | ₫ 7.       | Treatment of edible oil processing wastewater using micellar-enhanced ultrafiltration process                                                                                                    | Times Cited: 0                              |
|   | SHARETH (3)                                 |            | By: Shadi, Shadi, Golestani, Hossein Alizadeh, Adh, Mahnaz, et al.<br>DESALINATION AND WATER TREATMENT. Volume. 52. Issue: 13-15. Pages: 2412-2418. Published: APR 16:2014.                            | (prom wes of science core<br>Collection)    |
|   | more options / values                       |            | Full Text from Publisher View Abstract                                                                                                    |                                             |
|   | Re                                          | nne<br>m s | The holissing of fillane tools with anyte and obtaics lift angles                                                                                                    | Timer Clark B                               |
|   | Group Authors                               | •          | By Abbaspour Fard, Mohammad Hossen, Hosein, Sayed Al, Agikhani, Mohammad Hossen, et al.<br>SSMUSH UPUBAL OF ACIDINAL DE ACID THE RESEARCH Velower 31, Serie 1, Desen 41-51, Developed Marc 2015        | (from Web of Science Core<br>Collection)    |

در این صفحه می تونید منابعی را که به شما تعلق دارد انتخاب کنید و از گزینه های بالا Save to researcerID رو انتخاب کنید.

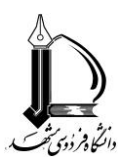

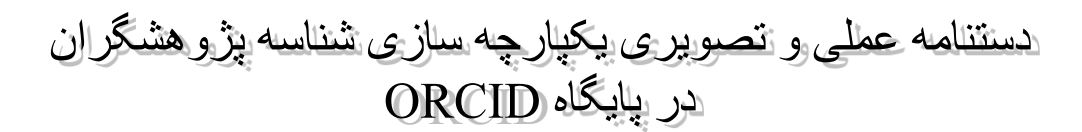

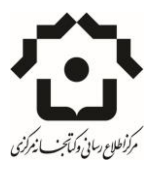

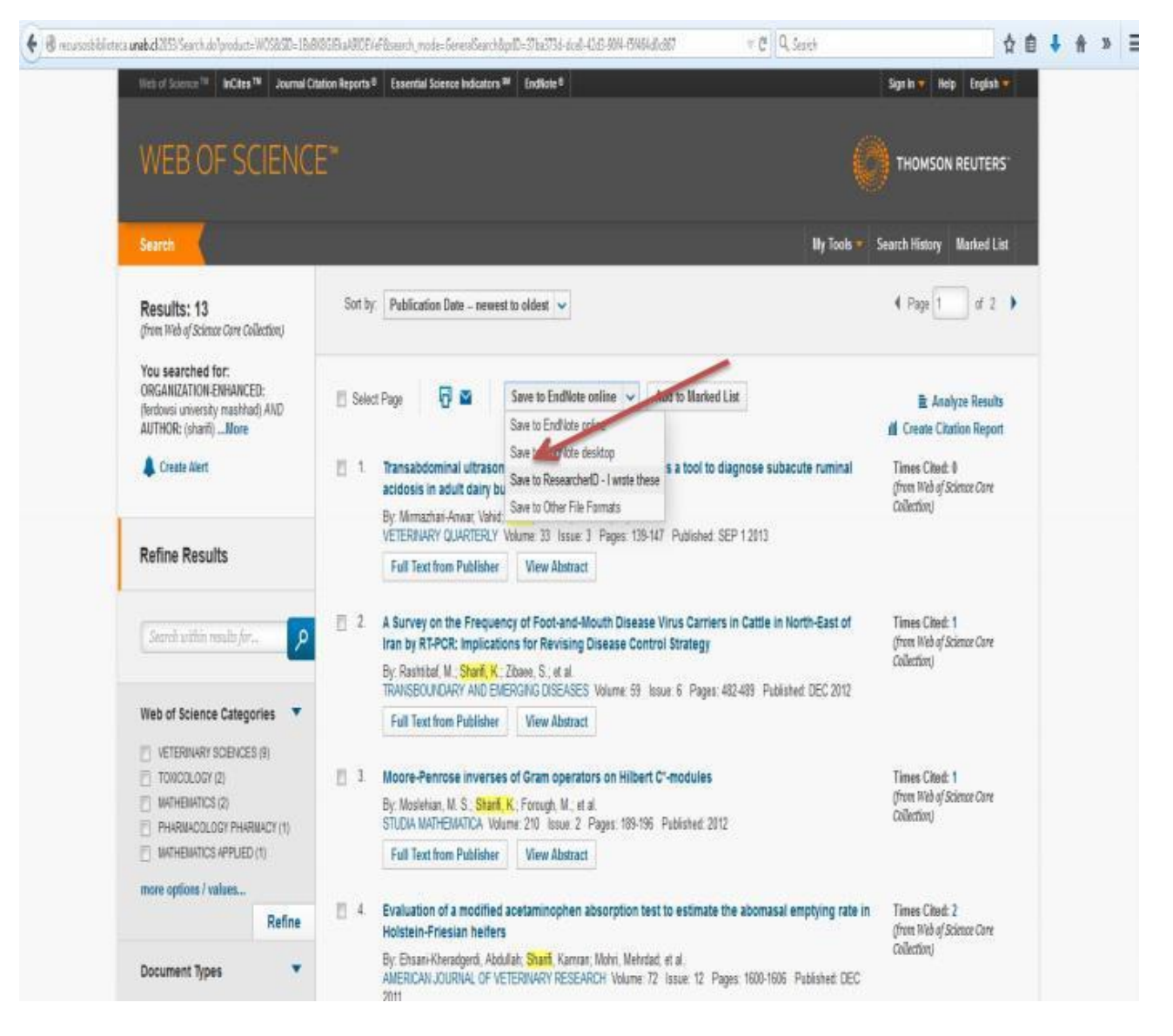

اگر قبلا آی دی ایجاد نکرده بودید باید از اینجا ثبت نام انجام میدادید ولی حال که در سایت Researcher ID پروفایل دارید، برای انتقال منابع خود sign in رو انتخاب کنید.

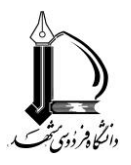

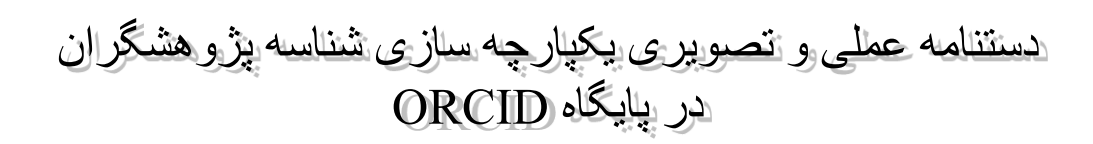

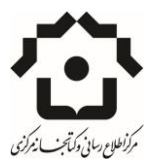

| ← → C  bttps://www.researcherid.com/Login.action?returnCod                                                         | e=ROUTER.Unauthorized&SrcApp=CR&Init=Yes                                                                                                    | ☆ 🖬 🥝 |
|----------------------------------------------------------------------------------------------------|----------------------------------------------------------------------------------------------------|-------|
| RESEARCHERID<br>Home Login Search Interactive Map EndNote >                                                        |                                                                                                    |       |
| Login Enter your Researcher ID or your Email address.  Email address: amismath@gmail.com - or - Researcher ID:     | After you login, you will be able to update your profile<br>information (registered members only).<br>Note: <i>Researcher(D, Web of Science<sup>TM</sup></i> , and <i>EndNote<sup>TM</sup></i><br>(all offerings from Thomson Reuters) share login credentials.<br>More information. |       |
| Password:<br>Login Cancel<br>Forgot Password<br>Problems logging in?                                               |                                                                                                    |       |
| Password:<br>Login Cancel<br>Forgot Password<br>Problems logging in?<br>Now to Posseschor/D2<br>Late New Marketone |                                                                                                    |       |

پس از ورود می توانید اطلاعات وارد شده در ریسرچ آی دی را وارد ارکید کنید.

| + -> C Attps://www.researcherid.com/Displa                                                                                     | DrcidMenu.action                                                                          | 公 🛚 🖉 |
|----------------------------------------------------------------------------------------------------|-------------------------------------------------------------------------------------------|-------|
| RESEARCHERID                                                                                                    |                                                                                           |       |
| ORCID                                                                                                    |                                                                                           |       |
| You have an ORCID associated with your ResearcheriD, Data<br>What data would you like to exchange between ResearcheriD d       | n be exchanged between your ORCID and ResearcherID accounts. More information<br>d ORCID? |       |
| Profile data<br>Send ResearcherID publications to my ORCID account<br>Retrieve ORCID publications into my ResearcherID account | Go<br>Go                                                                                  |       |
|                                                                                                    | Back to My Researcher Profile                                                             |       |

در این صفحه منابع نمایش داده می شود، و بعد از دستور انتقال باز هم از شما سوال میشه که اطمینان دارید این منابع متعلق به شماست یا نه؟

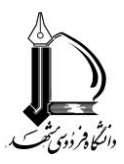

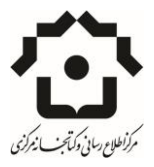

|          | C       | https://www.researcherid.com/ViewRIDPublications.action                                                                                                    | 会 🔤 🧐                                            |
|----------|---------|----------------------------------------------------------------------------------------------------|--------------------------------------------------|
| RE       | .SE     | ARCHERID                                                                                                    |                                                  |
| Se       | nd N    | IV Publications to: ORCID Return to My Researcher Profile                                                                                                    |                                                  |
| My       | Public  | ations: 10 record(s)                                                                                                    |                                                  |
| Se       | lect re | cords on this page and send them to ORCID. More information                                                                                                    |                                                  |
| п м<br>П | Selec   | nacations privacy setting is private, the privacy setting of the publications sent to UKCID will be set to limited.                                                                                                    | Sort by: Publication Year   Results per page: 50 |
| 0        | 1.      | Title: Transabdominal ultrasonography of the ruminal mucosa as a tool to diagnose subacute ruminal acidosis in adult dairy bulls: a pilot study<br>Author(s): Mirmazhari-Anwar, Vahid; Sharifi, Kamran; Mirshahi, Ali; et al.<br>Source: Veterinary Quarterty Volume: 33 Issue: 3 Pages: 139-147 Published; 2013<br>Times Cited: 0<br>DOI: 10.1080/01652176.2013.854942 | (record added 04-Aug-15)                         |
|          | 2.      | Title: Evaluation of a modified acetaminophen absorption test to estimate the abomasal emptying rate in Holstein-Friesian helfers<br>Author(s): Ehsani-Kheradgerdi, Abdullah: Sharifi, Kamran; Mohri, Mehrdad: et al.<br>Source: American Journal of Veterinary Research Volume: 72 Issue: 12 Pages: 1600-1606 Published: 2011<br>Times Cited: 3                        | (record added 04-Aug-15)                         |
|          | 3.      | Title: First Report of Dictyocaulus amfieldi Infestation in a Horse in Mashhad, Iran<br>Authoris): Shanfi, Kamran; Borji, Hassan; Milani, Peyman<br>Source: Iranian Journal of Veterinary Science and Technology Volume: 2 Issue: 1 Pages; 45-50 Published: 2010                                                                                                    | (record added 04-Aug-15)                         |
|          | 4.      | Title: Assessment of the acetaminophen absorption test as a diagnostic tool for the evaluation of the reticular groove reflex in lambs<br>Author(s): Sharfi, Kamran; Grunberg, Walter; Soroori, Sarang; et al.<br>Source: American Journal of Veterinary Research Volume: 70 Issue: 7 Pages: 820-825 Published: 2009<br>Times Cited: 7                                  | (record added 04-Aug-15)                         |

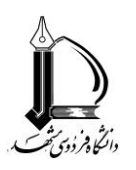

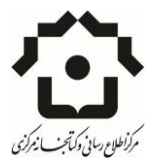

## **گام پنجم: مشاهده پروفایل پژوهشگر در** ORCID

بعد از ورود اطلاعات به ارکید، پروفایل شما به شکل زیر نمایش داده می شه:

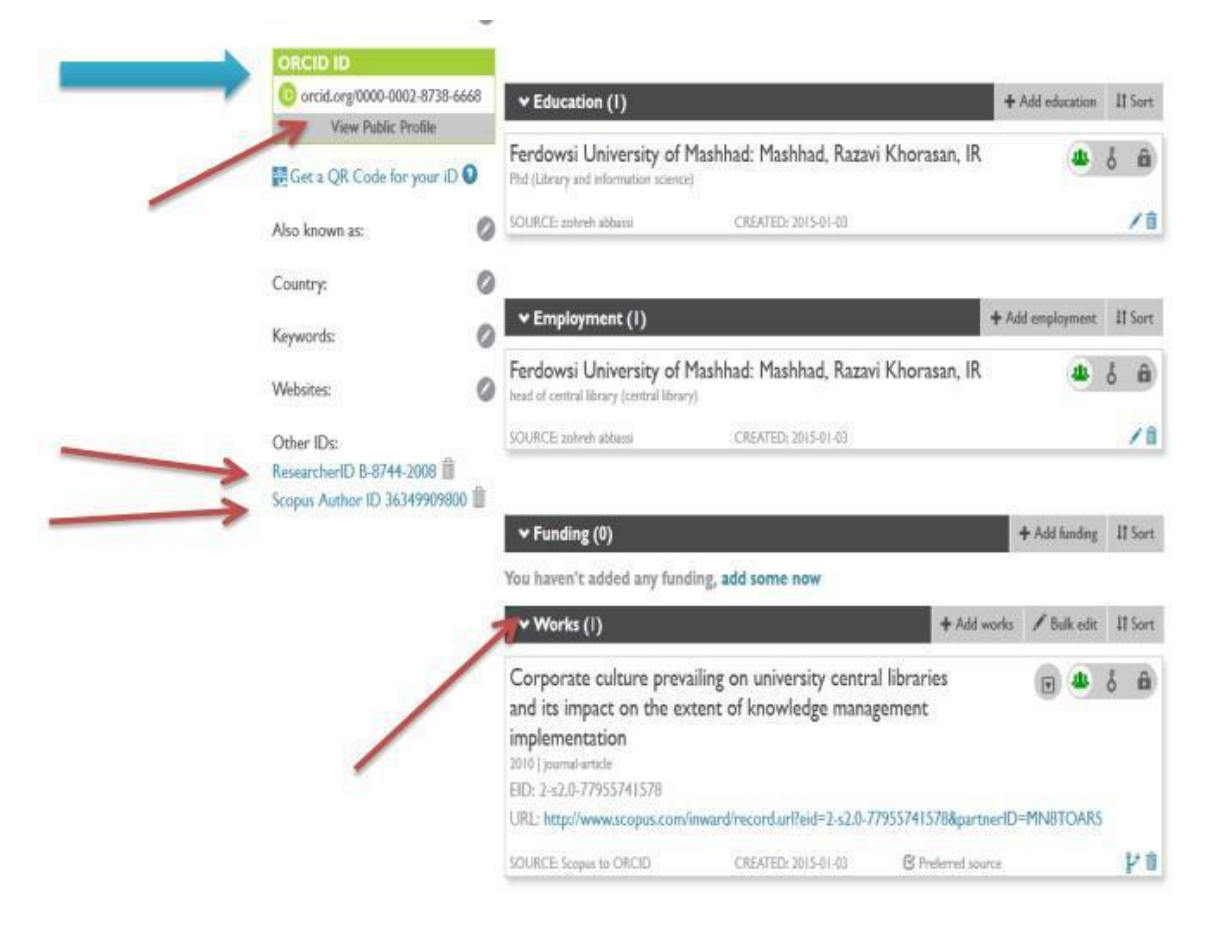

در صفحه پروفایل باز هم امکان تغییراتی را دارید. مثل ویرایش اطلاعات تحصیلی، شغلی یا آثار

میتوانید مشخص کنید که پروفایل شما برای چه کسانی قابل رویت باشد. در سمت چپ هم همانطور که مشاهده می کنید، اعلام می کند که شما آی دی اسکاپوس و ریسرچر آی دی دارید.

چنانچه در دیگر شبکه های ارائه دهنده آی دی پژوهشی نیز اطلاعات خود را وارد کرده باشید، در این صفحه نمایش داده خواهد شد و در نهایت اچ ایندکس مجموعه منابع شما یکجا ارائه خواهد شد.